Guida all'utilizzo dell'app Orbolandia per iOS.

- accessibile con VoiceOver

Introduzione

L'app Orbolandia per iOS è stata creata per rendere più facile e veloce la consultazione dei contenuti pubblicati su Orbolandia, il portale di riferimento per l'autonomia digitale di persone con disabilità visiva.

In questa guida vedremo come utilizzare l'app con VoiceOver, spiegando le funzionalità principali, le schede di navigazione, i filtri, i preferiti, la lettura degli articoli, le impostazioni e la gestione dei PDF.

1. Interfaccia principale L'interfaccia dell'app è semplice e suddivisa in due parti principali: la barra degli strumenti e le schede di contenuti. 1.1 Barra degli strumenti Contiene i seguenti comandi: • Campo di ricerca : permette di cercare tra gli articoli pubblicati. Inserire un termine e confermare per filtrare i risultati.

• Link Orbolandia : apre il portale Orbolandia nel browser.

• Link utili : apre un elenco di collegamenti esterni (es. Facebook, YouTube).

• Guida dell'app : apre un breve tutorial interno.

• Ordinamento : consente di ordinare gli articoli per titolo o data, in ordine crescente o decrescente.

• Resetta testo di ricerca e categorie : elimina i filtri applicati.

- Elimina i preferiti : cancella l'elenco degli articoli salvati come preferiti.
- Aggiorna : ricarica l'elenco degli articoli e delle categorie.

• Impostazioni : apre il pannello per personalizzare l'app. 2. Le schede di navigazione Subito sotto la barra strumenti troviamo le schede principali dell'app: • OM : panoramica dello stato del portale (numero di post, articoli più letti ecc.).

Articoli : elenca tutti i post pubblicati su Orbolandia.

- Categorie : elenca tutte le categorie tematiche degli articoli.
- News : mostra gli articoli classificati come notizie.

• Preferiti : contiene gli articoli contrassegnati come preferiti. 3. Navigazione tra gli articoli All'interno della scheda Articoli , ogni post include: • Titolo • Data • Categoria • Pulsante "Leggi ad alta voce" : attiva il reader vocale.

Aggiungi ai preferiti / Elimina dai preferiti · Apri sul web · Condividi · Apri PDF (se disponibile)

• Testo del post • Eventuali link a YouTube o all'App Store Con VoiceOver: • Scorrere a destra per passare da un elemento all'altro.

• Doppio tocco per attivare un comando (es. "Leggi ad alta voce").

• L'app segnala automaticamente se un articolo è già tra i preferiti. 4. Uso delle categorie Nella scheda Categorie, si può filtrare l'elenco degli articoli per argomento: 1. Scegli una categoria con un doppio tocco. 2. Torna alla scheda Articoli : saranno mostrati solo i post appartenenti alla categoria scelta. 3. Premi il pulsante Resetta testo di ricerca e categorie per tornare alla lista completa. 5. Lettura con il reader vocale II reader legge ad alta voce il contenuto degli articoli. Può essere controllato in due modi: Quando VoiceOver è attivo: • Scorri in alto o in basso con un dito : cambia la velocità di lettura.

• Scorri a destra o sinistra con un dito : salta al paragrafo successivo o precedente.

• Doppio tocco con due dita : avvia o interrompe la lettura.

• Scorri in basso con due dita : chiude il reader. Quando VoiceOver è disattivato: • Si utilizza una barra di strumenti visiva in basso.

 È possibile attivare la funzione "Usa gesti" nelle impostazioni per usare comunque i gesti descritti sopra.
6. Gestione dei PDF Alcuni articoli hanno uno o più PDF allegati. È possibile:
Aprirli direttamente nell'app.

• Sceglierne uno se ce ne sono diversi.

 Condividerli tramite il pulsante "Condividi PDF". Esempi: Guida Siri Maggio 2025 PDF, Guida iFoto, Guida Apple Intelligence. 7. Le impostazioni dell'app Accessibili dal pulsante Impostazioni, consentono di: 7.1 Tema colore (filtro visivo) Scegliere combinazioni visive ad alta leggibilità: • Nero su bianco

- Bianco su nero
- Blu su bianco
- Giallo su nero

• ecc. 7.2 Voce Attivando "Voce – Tocca e mantieni per attivare", si può ascoltare la descrizione dei pulsanti prima di toccarli. Utile per utenti ipovedenti. 7.3 Dimensione del testo del reader • Normale

Medio

• Grande 7.4 Usa gesti Permette di usare i gesti anche quando VoiceOver è disattivo. 7.5 Mostra dashboard all'avvio Scegli se l'app all'avvio mostra la dashboard o direttamente l'elenco degli articoli. 7.6 Elimina cronologia Pulsante per azzerare la cronologia della dashboard. 7.7 Tutorial Pulsante che apre una guida introduttiva. Conclusione L'app Orbolandia per iOS è pensata per facilitare la consultazione accessibile dei contenuti dedicati all'autonomia digitale dei non vedenti.

Grazie all'organizzazione per schede, filtri, preferiti, lettura vocale e PDF integrati, è uno strumento completo e facile da usare.

Totalmente compatibile con VoiceOver, offre anche impostazioni specifiche per utenti ipovedenti.

Per informazioni, tutorial e aggiornamenti, consulta sempre la community Orbolandia.